คู่มือการประเมินผลการปฏิบัติราชการ ด้วยระบบสารสนเทศทรัพยากรบุคคล (DPIS 6) (สำหรับผู้รับการประเมิน)

# ขั้นตอนการประเมินผลการปฏิบัติราชการในระบบสารสนเทศทรัพยากรบุคคล (DPIS 6) (สำหรับผู้รับการประเมิน)

1. สามารถเข้าระบบ DPIS 6 ได้ที่เว็บไซต์ <u>https://mhesi.dpis.go.th/</u> จะปรากฎหน้าจอหลักของระบบ ดังรูปข้างล่าง กรอก Username และ Password แล้วคลิกปุ่ม เข้าสู่ระบบ

| ระบบสารสนเทศ<br>กรัพยากรบุคคล                                                                                                    |
|----------------------------------------------------------------------------------------------------|
| со                                                                                                    |
| เข้าสู่ระบบ โดย<br>🥟 Username และ Password 🐱                                                                                           |
| Username<br>เลขบัตรประจำตัวประชาชน                                                                                                    |
| Password  Password                                                                                                    |
| เข้าสู่ระบบ<br>ลีบรหัสผ่าน ลงกะเบียน                                                                                                   |
| 💩 <u>สนัญชา</u> ณะ<br>สงวนสิทธิ์ ๒๕ว๕ สำนักงานคณะกรรมการข้าราชการพลเรือน (สำนักงาน ก.พ.)   นโยบายเว็บไซต์   แจ้งปัญหาการเข้าใช้งานระบบ |

2. ทำการคลิกเมนูการประเมินผลการปฏิบัติราชการ เพื่อทำรายการแบบประเมินรายบุคคล

| E Instruction                           | แมษรรัชการราครอ<br>การอุตมศึกษา วิทยาศาสร | าร์ วิจัยและนวัดกรรม     | Q. Rum        | Ø                 | × |
|-----------------------------------------|-------------------------------------------|--------------------------|---------------|-------------------|---|
| 🛞 การตั้งค่าการใช้งาน 🛛 🖉 ข้อมุสบุคลากร |                                           | 🛞 การประเมินผลการ        | ปฏิบัติราชการ |                   |   |
| จังข่าวประกาศ 🛆 - พ่อมุต                | ของฉีน - แจ้งข่าวประกาศ                   | 🗎 การประเมินผลการา       | ปฏิบัติราชการ |                   |   |
|                                         |                                           | 🗋 การประเมินผู้ได้ขังเ   | สัมบัญชา      |                   |   |
| 1 ข่าวสาร<br>ภายในกร                    | nu 6                                      | ขาวสาร<br>การฝึก<br>อบรม |               | ข่าวสาร<br>จาก DC |   |

3. ทำการเลือกปีงบประมาณ และคลิก +เพิ่มข้อมูด เพื่อเพิ่มรายการประเมิน KPI รายบุคคล

| 🚱 การตั้งค่าการใช่ | ร้งาน 🖓 ข้อมูลบุคลากร               | 🛞 การประเมินผลการปฏิบัติราชการ                   |                                        |       |                           |              |                |
|--------------------|-------------------------------------|--------------------------------------------------|----------------------------------------|-------|---------------------------|--------------|----------------|
| การประเมินผลการเ   | <b>ປฏิบัติราชการ</b> 🍙 - การประเมิน | <i>เ</i> ผลการปฏิบัติราชการ - การประเมินผลการปฏิ | มัติภาพการ<br>1.เลือกปีงบประมา         | ณ     |                           |              | (?) Help       |
| ประจำปึงบประมาณ    | ทั้งหมด                             | (                                                | <u> </u>                               |       |                           |              |                |
| รายการแบบปร        | 2566/1                              |                                                  | 1                                      |       | 🖪 รายงานตัวชั้วัดรายบุคคล | 🗋 คัดลอก     | + เพิ่มข้อมูล  |
| 10 ~ แสดง          | 2565/2<br>2565/1                    |                                                  |                                        | Г     | วเพิ่มข้อแอ               |              | ส่งออกไฟล์ ~   |
| จัดการ             | 2564/2<br>2564/1                    |                                                  | 1↓ ผลการประเมิน 1↓ ผลสัมฤทธิ์ฯ สมรรถนะ | อื่นๆ | 2.เพมขอมู่ส               | ถนะ จำนวนตัว | วขี้วัด จำนวน่ |

เมื่อคลิกเพิ่มข้อมูลจะปรากฏหน้าจอให้ทำการเลือก

| เพิ่มรายการประ       | เมิน KPI รายบุคคล           |                                  |                               | ×      |
|----------------------|-----------------------------|----------------------------------|-------------------------------|--------|
| • ปีงบประมาณ<br>2566 | รอบที่                      | • วันที่เริ่ม<br>01/10/2565      | • วันที่สิ้นสุด<br>31/03/2566 |        |
| ผู้รับการประเมิ      | น                           |                                  |                               |        |
| • ชื่อ-นามสกุล       | นางสาวกาญจนา สิงห์ทวีศักดิ์ |                                  |                               |        |
| ตำแหน่งในสายงาน      | นักทรัพยากรบุคคล            | ตำแหน่งในการ<br>บริหารงาน        |                               |        |
| ระดับดำแหน่ง         | ระดับข้านาญการ              | สำนัก/กอง                        | กลุ่มปริหารทรัพยากรบุคคล      |        |
| อัตราเงินเดือน       | 26570.00                    |                                  |                               |        |
| ผู้ให้ข้อมูลการเ     | ไระเมิน                     |                                  |                               |        |
| ชื่อ-นามสกุล         | uiten 🛇                     | 🖯 ปรับประกัญล                    |                               |        |
| ตำแหน่งในสายงาน      |                             | ตำแหน่งในการ<br>ปริตารงาน        |                               |        |
| ระดับดำแหน่ง         |                             |                                  |                               |        |
| ชื่อผู้บังคับบัญร    | ภา/ผู้ประเมิน               |                                  |                               |        |
| • ชื่อ-นามสกุล       | iin 🖉                       | 🖓 ปรับประกัด pr                  |                               |        |
| ดำแหน่งในสายงาน      |                             | ตำแหน่งในการ<br>บริหารงาน        |                               |        |
| ระดับดำแหน่ง         |                             | -                                | 3.กรอกชื่อ                    |        |
| ชื่อผู้บังคับบัญร    | ภาเหนือขึ้นไป               |                                  |                               |        |
| ซื่อ-นามสกุล         | iien 🔗                      | 🖯 ปรับประกัด pr                  |                               |        |
| ตำแหน่งในสายงาน      |                             | ตำแหน่งในการ<br>บริหารงาน        |                               |        |
| ระดับดำแหน่ง         |                             |                                  |                               |        |
|                      | a # 4 .a & d                |                                  |                               |        |
| ชอผูบงคับบัญร        | ภาเหนอขนเบอกขนหนิง          |                                  |                               |        |
| ซอ-นามสกุล           |                             | (3 ประบบวิหยอมูล<br>ดำแหน่งในการ |                               |        |
| ตำแหน่งในสายงาน      |                             | บริหารงาน                        |                               |        |
| ระดับด้าแหน่ง        |                             |                                  |                               |        |
|                      |                             |                                  | บันทึก 🔺                      | ยกเลิก |

#### 1) ชื่อผู้ให้ข้อมูลการประเมิน (ถ้ามี)

- สำหรับข้าราชการผู้ปฏิบัติงานให้กรอกชื่อผู้อำนวยการกลุ่ม/หัวหน้างาน/ผู้ที่ได้รับมอบหมายให้ทำหน้าที่ ประเมินในเบื้องต้น เป็นผู้ให้ข้อมูล
- สำหรับข้าราชการที่ได้รับมอบหมายให้ปฏิบัติหน้าที่อีกหน้าที่หนึ่งให้กรอกชื่อผู้บังคับบัญชาหน่วยงานที่
   ได้รับมอบหมายให้มาปฏิบัติหน้าที่ เป็นผู้ให้ข้อมูล
- สำหรับข้าราชการที่ได้รับมอบหมายให้ปฏิบัติหน้าที่น้อยกว่ากึ่งหนึ่งของรอบการประเมินให้กรอกชื่อ ผู้บังคับบัญชาหน่วยงานที่ปฏิบัติหน้าที่น้อยกว่ากึ่งหนึ่ง เป็นผู้ให้ข้อมูล

้ทั้งนี้ถ้าข้าราชการผู้รับการประเมิน **ไม่มีผู้ให้ข้อมูลดังกล่าวข้างต้น ไม่ต้องกรอก** 

2) ชื่อผู้บังคับบัญชา/ผู้ประเมิน ให้ผู้รับการประเมินกรอกชื่อผู้ประเมินผลการปฏิบัติราชการตามประกาศ อว. เรื่องหลักเกณฑ์และวิธีการประเมินผลการปฏิบัติราชการของข้าราชการพลเรือนสามัญในสังกัด สำนักงานรัฐมนตรี และสำนักงานปลัดกระทรวงการอุดมศึกษา วิทยาศาสตร์ วิจัยและนวัตกรรม

#### 3) ชื่อผู้บังคับบัญชาเหนือขึ้นไป

- สำหรับข้าราชการผู้ปฏิบัติงานให้กรอกชื่อผู้บริหารที่กำกับดูแล
- สำหรับ ผอ.กอง/กลุ่ม/ศูนย์ กรอกชื่อปลัดกระทรวง

### <u>ในกรณีที่ปลัดกระทรวงเป็นผู้ประเมินแล้ว *ไม่ต้อง*กรอกปลัดกระทรวงเป็นผู้บังคับบัญชาเหนือขึ้นไปอีก</u>

## ชื่อผู้บังคับบัญชาเหนือขึ้นไปอีกชั้นหนึ่ง <u>ไม่ต้องกรอก</u>

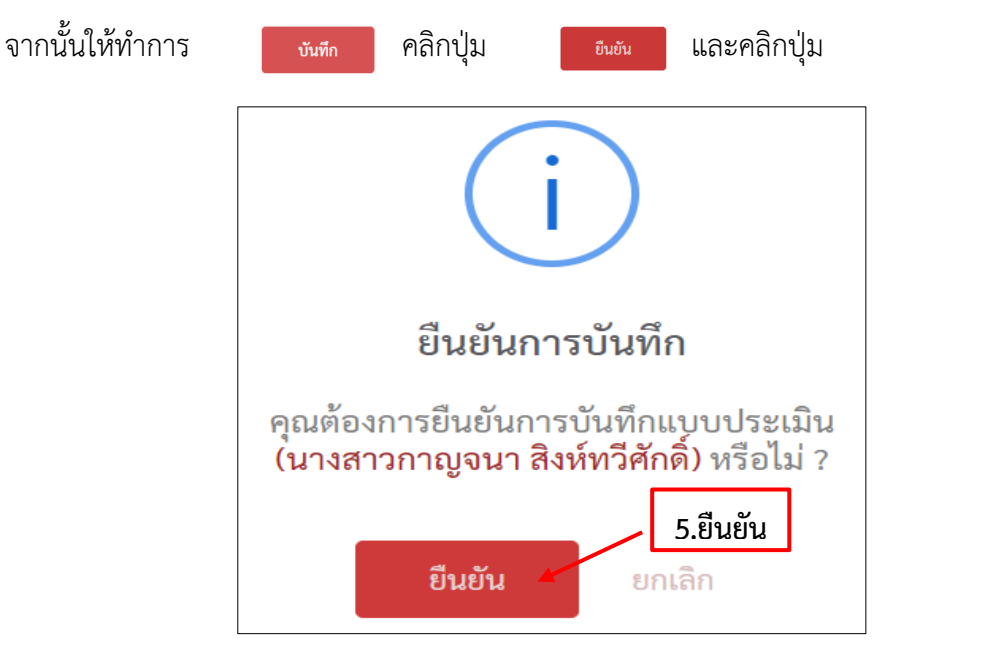

ปรากฎหน้าจอรายการแบบประเมินผลการปฏิบัติงานมีสถานะ <sup>รอดังเป๋าหมาย</sup> และให้ตรวจสอบเปอร์เซ็นต์ ในการประเมิน คือ ("70/25/5" สำหรับข้าราชการที่ต้องเข้าอบรมออนไลน์ตามประกาศหลักเกณฑ์และวิธีการ ประเมินผลการประเมินผลการปฏิบัติราชการ) หากไม่ถูกต้องให้ดำเนินการแก้ไข โดยคลิกปุ่ม <sup>3</sup> แก้ไขให้ ถูกต้องและกดบันทึก และ ("70/30/0" สำหรับข้าราชการที่ไม่ต้องเข้าอบรมออนไลน์ตามประกาศข้างต้น)

| รายการแบบปร  | ระเมินรายบุคคล           |                            |                |                |                                |           |                     | 👌 รายงานตัวชี้วัดรายบุคค | ล 🔲 คัดลอก           | + 0   |
|--------------|--------------------------|----------------------------|----------------|----------------|--------------------------------|-----------|---------------------|--------------------------|----------------------|-------|
| 10 🗸 แสด     | ง 1 ถึง 2 จากทั้งหมด 2   | รายการ                     |                |                |                                |           |                     |                          |                      | ส่งออ |
| จัดการ       | ปิงบประมาณ์              | พิมพ์                      | สถานะ          | 11 <b>%</b> 11 | ผลการประเมิน î↓ ผลสัมฤทธิ์     | า สมรรถนะ | อื่นๆ รับทราบผลคะแน | น จำนวนสมรรถนะ           | จำนวนตัวซี้วัด       | จำเ   |
| แบบประเมินผล | าการปฏิบัติงาน           |                            |                |                |                                |           |                     |                          |                      |       |
| 2 % Ø        | 2566/1                   |                            | รอตั้งเป้าหมาย | 70/30/0        | [ยังไม่อนุญาตให้<br>เห็นคะแนน] |           |                     | 5 0 0 0                  | 0                    |       |
| 4. ทั่<br>รา | ำการคลิก<br>ยการแบบ      | าปุ่ม 🕒<br>มประเมินราย     | แบบ<br>เบุคคล  | ประเมินผลก     | ารปฏิบัติงาน                   |           |                     |                          |                      |       |
| 1            | .0 <b>~</b> แ            | เสดง 1 ถึง 2 จา            | กทั้งหมด 2     | รายการ         |                                |           |                     |                          |                      |       |
|              | จัดการ                   | ปีงบประ                    | ะมาณ           | พิมพ์          | สถานะ                          | ¢↓        | %                   | 1์↓ ผลการ                | ประเมิน 1            | ţ     |
| ŀ            | ເບບປรະເມີນ               | เผลการปฏิบัติ <sub>ง</sub> | งาน            |                |                                |           |                     |                          |                      |       |
|              | <b>/</b> ] %<br><b>/</b> | 2566                       | /1             | 2 2 6          | รอตั้งเป้าหม                   | าย        | 70/30/0             | [ยังไม่<br>เห็น          | ่อนุญาตให้<br>คะแนน] | ŕ     |

5. เมื่อคลิกแบบประเมินผลการปฏิบัติงานแล้ว จะปรากฎหน้าจอดังรูปด้านล่าง ให้ผู้รับการประเมินตรวจสอบ

ชื่อ-นามสกุล ตำแหน่ง ชื่อผู้บังคับบัญชา/ผู้ประเมิน จากนั้นคลิกปุ่ม +เพิ่มตัวซี้วัด (โดยผู้รับการประเมิน สามารถดำเนินการในส่วน 1 เป้าหมายการปฏิบัติงานเท่านั้น)

| มนผลการปฏบตราชการ (<br>1 เป้าหมายการปฏิบัติงาน                    | ⊇ · การประเมินผลการปฏิบัติราชการ · การประเมินผลการ<br>2 ให้คะแนนผลการปฏิบัติงาน | 3 รถการประเมิน  | l.ตรวจสอบข้อมล<br>4 แผนพัฒนา                                       | ผลการเ | ປฏิบัติง" | านราย | บุค 5         | ความ  | แห็นขอ    | งผู้บังคับบัเ | บูซาเหร่ |
|-------------------------------------------------------------------|---------------------------------------------------------------------------------|-----------------|--------------------------------------------------------------------|--------|-----------|-------|---------------|-------|-----------|---------------|----------|
| ผู้รับการประเมิน:<br>ตำแหน่ง:                                     | นางสาวกาญจนา สิงห์ทวีศักดิ์<br>นักทรัพยากรบุคคล ระดับขำนาญการ                   |                 | <b>ป็งบประมาณ: 2566</b><br><b>รอบที่: 1</b> (เปิดรอบ)              |        |           |       | สถาน          | r: 50 | ตั้งเป้าห | มาย           |          |
| ผู้ให้ข้อมูลการประเมิน:<br>ผู้บังคับบัญชา/ผู้ประเมิน:<br>หมายเหตุ | นางสาวปัทมาพร บุญหมุน<br>นางสาวศิริรัตน์ นี่สันเทียะ<br>-                       |                 | ผู้บังกับบัญชาเหนือขึ้นไป:<br>ผู้บังกับบัญชาเหนือขึ้นไปอีกชั้นหนึ่ | 4:     |           | ſ     | 2.คลี         | า้ก   | ٦٠        |               |          |
| 1.1 ผลสำเร็จของงาน                                                | ที่คาดหวัง                                                                      |                 |                                                                    |        |           |       |               |       |           | +เพื่         | ุ่มตัวข  |
| จัดการ สำคับ †↓                                                   | ดัวขี้วัดข้างอิง                                                                | ตัวซี้วัด (KPI) | ů                                                                  | หนัก   | 1         | 2     | เป้าหมาย<br>3 | 4     | 5         | ผลงาน<br>จริง | จำ<br>ไป |
|                                                                   |                                                                                 | ไม่พบ           | ข้อมูล                                                             |        |           |       |               |       |           |               |          |
|                                                                   |                                                                                 |                 | น้ำหนักรวม                                                         | 0      |           |       |               |       |           |               |          |

- 6. เมื่อคลิกปุ่มเพิ่มตัวชี้วัดแล้ว จะปรากฎหน้าจอให้เพิ่มตัวชี้วัดที่คาดหวัง โดยการเลือก
  - 6.1 ตัวชี้วัดอ้างอิง คือ ที่มาขอการกำหนดตัวชี้วัด (KPI) ที่ใช้ในการประเมิน ประกอบด้วยตัวเลือก ดังนี้
    - ตัวชี้วัดตามคำรับรองการปฏิบัติราชการ หมายถึง ตัวชี้วัดที่กำหนดมาจากคำรับรองการปฏิบัติ ราชการของหน่วยงาน
    - ตัวชี้วัดตามภารกิจหลักหรือภารกิจประจำ หมายถึง ตัวชี้วัดที่กำหนดมาจากภารกิจหลัก หรือภารกิจประจำที่ได้รับมอบหมายให้ปฏิบัติ ทั้งนี้หากตัวชี้วัดที่กำหนดอยู่ในคำรับรอง การปฏิบัติราชการหรือถ่ายทอดมาจากคำรับรองการปฏิบัติราชการให้อ้างอิงตัวชี้วัดตาม คำรับรองการปฏิบัติราชการของหน่วยงาน
    - ตัวชี้วัดตามนโยบายที่สำคัญของ สป./สร./อว. หมายถึง ตัวชี้วัดที่มาจากการได้รับมอบหมาย ให้ปฏิบัติงานตามนโยบายที่สำคัญ ของ สป./สร./อว.
    - ตัวชี้วัดตามนโยบายที่สำคัญของรัฐบาล หมายถึง ตัวชี้วัดที่กำหนดอยู่ในแผน ยุทธศาสตร์หรือ นโยบายในระดับประเทศ ซึ่งกำหนดให้ อว. เป็นผู้รับผิดชอบ/ร่วมรับผิดชอบ
    - ตัวชี้วัดภารกิจที่ได้รับมอบหมายเป็นกรณีพิเศษ หมายถึง ตัวชี้วัดที่กำหนดมาจากการได้รับ มอบหมายให้ปฏิบัติงานเป็นกรณีพิเศษ
  - 6.2 กรอกตัวชี้วัด (KPI) น้ำหนัก (ร้อยละ) และหน่วยวัด ในช่องที่กำหนดให้ เลือกผู้กำกับดูแลตัวชี้วัด และ คลิกใช้ในการประเมินผล
  - 6.3 เลือกผู้กำกับดูแลตัวชี้วัด โดยอาจกำหนดให้เป็นชื่อผู้ประเมินหรือชื่อผู้บังคับบัญชาที่กำกับดูแลตัวชี้วัดนั้น
  - 6.4 คลิกเลือก ใช้ ในการประเมินผล

| พิ่มตัวชี้วัดที่เ | าาดหวัง                                                          |                               | × |
|-------------------|------------------------------------------------------------------|-------------------------------|---|
| ประเด็นการ        | ลำดับที่<br>รประเมินผลการปฏิบัติ<br>ราชการ<br>* ดัวชี้วัดอ่างอิง | 1<br>1. เลือกตัวชี้วัดอ้างอิง | ก |
|                   | มดัวขี้วัดที่คาดหวัง<br>ลำดับที่ 1                               |                               |   |
|                   | * น้ำหนัก (ร้อยละ)                                               | % หน่วยวัด                    |   |
| សូម៉ារ<br>រ       | าับดูแลตัวชี้วัดอ้างอิง:<br>* ผู้กำกับดูแลตัวชี้วัด:             | 4. คลิก ใช้                   | ก |

 7. ต่อไปให้ทำการกำหนดค่าเป้าหมายของตัวชี้วัด แล้วคลิกปุ่ม เพื่อทำการบันทึกตัวชี้วัดที่คาดหวัง

| เป้าหมายที่ 1<br>* รายละเอียดเป้าหมายที่ 1 | 60<br>ร้อยละในการทดสอบระบบ DPIS 6 ร้อยละ 60<br>(ไม่เกิน 2,000 ตัวอักษร) |                                                     |
|--------------------------------------------|-------------------------------------------------------------------------|-----------------------------------------------------|
| เป้าหมายที่ 2<br>* รายละเอียดเป้าหมายที่ 2 | 70<br>ร้อยละในการทดสอบระบบ DPIS 6 ร้อยละ 70<br>(ไม่เกิน 2,000 ตัวอักษร) |                                                     |
| เป้าหมายที่ 3<br>* รายละเอียดเป้าหมายที่ 3 | 80<br>ร้อยละในการทดสอบระบบ DPIS 6 ร้อยละ 80<br>(ไม่เกิน 2,000 ตัวอักษร) | <ul> <li>5. กำหนดค่าเป้าหมายของตัวชี้วัด</li> </ul> |
| เป้าหมายที่ 4<br>* รายละเอียดเป้าหมายที่ 4 | 90<br>ร้อยละในการทดสอบระบบ DPIS 6 ร้อยละ 90<br>(ไม่เกิน 2,000 ตัวอักษร) |                                                     |
| เป้าหมายที่ 5<br>* รายละเอียดเป้าหมายที่ 5 | 100<br>ร้อยละในการทดสอบระบบ DPIS 6 ร้อยละ 100                           | 6. คลิก                                             |

บันทึก

และ คลิกปุ่ม

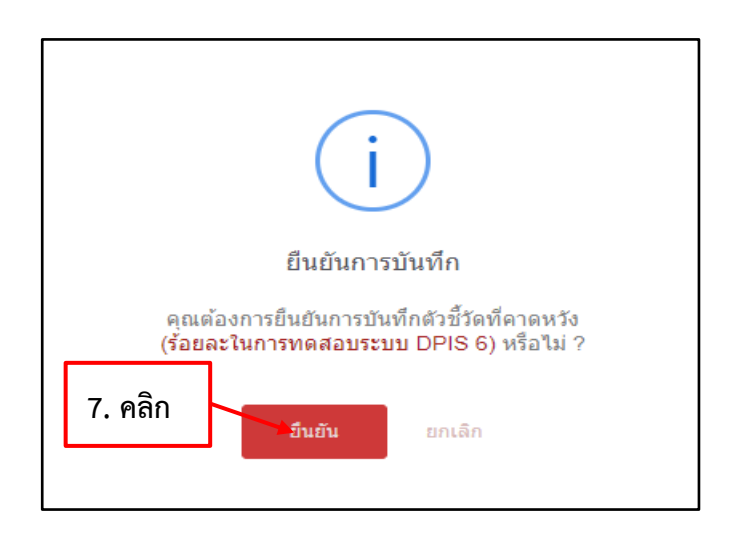

ยืนยัน

บันทึก

ยกเลิก

| การประเมินผลการปฏิบัติราชการ 📄 - การประเมินผลการปฏิบัติ                                              | iราชการ - การประเมินผลการปรู                                                               | ฏิบัติราชการ                          |                                                               |                    |                     |                                 |
|----------------------------------------------------------------------------------------------------|--------------------------------------------------------------------------------------------|---------------------------------------|---------------------------------------------------------------|--------------------|---------------------|---------------------------------|
| 1 เป้าหมายการปฏิบัติงาน 2 ให้คะแ                                                                     | นนผลการปฏิบัติงาน                                                                          | 3 ผลการประเมิน                        | <b>4</b> แผนพัด                                               | มนาผลการปฏิบัติงาเ | มรายบุค 5 ความเห็น  | มของผู้บังคับบัญชาเหนือขึ้.<br> |
| <b>ผู้รับการประเมิน:</b> นางสาวกาญจนา สิงท์หวีศักร์<br>ตำแหน่ง: นักหวัดยากรบุคคล ระดับร              | กิ์<br>งำนาญการ                                                                            |                                       | <b>ปังบประมาณ: 2566</b><br><b>รอบที่: 1</b> (เปิดรอบ)         |                    | สถานะ: รอตั้งเชื่   | ป้าหมาย                         |
| ผู้ให้ข้อมูลการประเมิน: นางสาวปัทมาพร<br>ผู้บังคับบัญชา/ผู้ประเมิน: นางสาวศิริรัตน์ นี<br>หมายเหตุ - | บุญหนุน<br>สันเทียะ                                                                        |                                       | ผู้บังคับบัญชาเหนือขึ้นไป:<br>ผู้บังคับบัญชาเหนือขึ้นไปอีกชั้ | นหนึ่ง:            | -                   |                                 |
| 1.1 ผลสำเร็จของงานที่คาดหวัง แน                                                                      | บไฟล์                                                                                      |                                       |                                                               |                    |                     | + เพิ่มตัวชี้วัด                |
| งัดการ <sub>ก่</sub> าดับ <sub>1.</sub> ตัวขี้วัดอ้างอิง                                             |                                                                                            | ตัวขี้วัด (KPI)                       |                                                               | น้ำหนัก<br>1       | เป้าหมาย<br>2 3 4 5 | ผลงาน จำบวน<br>จริง ไฟล์        |
| 🖉 📄 🥒 💼 1 ตัวขี้วัดตามการกิ                                                                          | จหลักและภารกิจประจำ                                                                        | ร้อยละการทดสอ                         | บบระบบ DPIS 6<br>น้ำหนักรวม                                   | 100 <b>1</b>       | 2 3 4 5             | ⊗ -                             |
| . ดำเนินการบันทึกผลงานจริง                                                                           | แล้วคลิกปุ่ม                                                                               | ส่งแบบประเมิน/ขอม<br>บันทึก           | และ ปุ่ม                                                      | มขัน เพื่          | อบันทึกผลง          | านจริง                          |
| เพมผลงานจรงตามตวชวด                                                                                  |                                                                                            |                                       |                                                               | ~                  |                     |                                 |
| ลำดับที<br>ประเด็นการประเมินผลการ                                                                    | 1<br>ตัวชี้วัดตามภารกิจหลักแ                                                               | ละภารกิจประจำ                         |                                                               |                    |                     |                                 |
| ปฏิบัติราชการ<br>ตัวขี้วัดอ้างอิง                                                                    | mantajäärinna ohna enerväjären enakuukuempäären<br>anna ohna ohna ohna ohna ohna ohna ohna |                                       |                                                               |                    |                     |                                 |
| ตัวซี้วัด                                                                                            |                                                                                            |                                       |                                                               |                    |                     |                                 |
| * ผลงานจริง                                                                                          |                                                                                            |                                       |                                                               |                    |                     |                                 |
|                                                                                                    | <b>1.</b><br>(ไม่เกิน 2.000 ตัวอักษร) หมาย                                                 | บันทึกผลงาน                           | จริง                                                          |                    |                     |                                 |
| ใช้ในการประเมินผล                                                                                    | • ใช้ 🜑 ไม่ใช้                                                                             |                                       | 2                                                             | ຍກເລີກ             |                     |                                 |
|                                                                                                    |                                                                                            | i                                     |                                                               |                    |                     |                                 |
|                                                                                                    | 1                                                                                          | ่นยันการบันทึก                        | ı                                                             |                    |                     |                                 |
| (1                                                                                                   | คุณต้องการ<br>กำเนินการทดสอบ                                                               | รยืนยันการบันทึกเ<br>มระบบ DPIS 6 ร้อ | ผลงานจริง<br><mark>ยละ 80)</mark> หรือไม่ ?                   |                    |                     |                                 |
|                                                                                                    | 3                                                                                          | ขึ้นยัน ยกเ                           | ลิก                                                           |                    |                     |                                 |

 เมื่อดำเนินการบันทึกผลงานจริงเรียบร้อยแล้ว ช่องผลงานจริง จะแสดงสัญลักษณ์ 🥥 หมายความว่า ดำเนินการบันทึกผลจริงเรียบร้อยแล้ว

|                                                                   | าน                       | 2 ให้คะแนนผลการปฏิบัติงาน                                | 3 ผลการประเ                                                         | มิน 4 เ                                               | เผนพัฒนาผลกา   | รปฏิบัติง | านราย | บุค      | 5 ควาะ                  | มเห็นขอ | งผู้บังคับบั  |  |  |  |  |
|-------------------------------------------------------------------|--------------------------|----------------------------------------------------------|---------------------------------------------------------------------|-------------------------------------------------------|----------------|-----------|-------|----------|-------------------------|---------|---------------|--|--|--|--|
| ผู้รับการประเมิน:<br>ตำแหน่ง:                                     | นางสาวกาญ<br>นักทรัพยาก: | จนา สิงห์ทวีศักดิ์<br>รบุคคล ระดับข้านาญการ              |                                                                     | <b>ป็งบประมาณ: 2566</b><br><b>รอบที่: 1</b> (เป็ตรอบ) |                |           |       |          | สถานะ: 🔽 รอตั้งเป้าหมาย |         |               |  |  |  |  |
| ผู้ให้ข้อมูลการประเมิน:<br>ผู้บังคับบัญชา/ผู้ประเมิน:<br>หมายเหตุ | น<br>น                   | างสาวปัทมาพร บุญหนุน<br>างสาวศิวิรัตน์ นี่สันเทียะ       | านุน ผู้บังกับบัญชาเหมือขึ้นไป:<br>loc ผู้บังกับบัญชาเหมือขึ้นไปอีง |                                                       |                |           | -     |          |                         |         |               |  |  |  |  |
| 1.1 ผลสำเร็จของง                                                  | านที่คาดหวัง             |                                                          |                                                                     |                                                       |                |           |       |          |                         |         | +1            |  |  |  |  |
|                                                                   |                          |                                                          |                                                                     |                                                       | ×              |           |       | เป้าหมาย |                         | _ [     | ผลงาน<br>จริง |  |  |  |  |
| จัดการ                                                            | ลำดับ <sub>1</sub> ุ่ศิ  | <b>ว์วชี้วัดอ้างอิง</b>                                  | ตัวซี้วัด                                                           | i (KPI)                                               | น้ำหนัก        |           |       |          |                         | 5       |               |  |  |  |  |
| จัดการ<br>🖉 📄 🥒 🛍                                                 | ลำตับ †↓ ตื่<br>1 ตื่    | ร์วชี้รัดอ้างอิง<br>ว่วชี้วัดตามการกิจหลักและการกิจประจำ | <b>ตัวซี้วั</b> ห<br>ร้อยละ                                         | ง <b>(KPI)</b><br>การทดสอบระบบ DPIS 6                 | น้ำหนัก<br>100 | 1         | 2     | 3        | 4                       | 5       | Ø             |  |  |  |  |

 หลังจากที่ทำการบันทึกผลงานจริง ในส่วนที่ 1.1 ผลสำเร็จของงานที่คาดหวังเรียบร้อยแล้ว ให้ผู้รับ การประเมินดำเนินการกรอกค่าน้ำหนักของสมรรถนะและกรอกผลการประเมินตนเองในส่วนที่
 1.2 สมรรถนะที่คาดหวัง เมื่อกรอกเสร็จแล้ว คลิกปุ่ม
 บันทึกสมถรรนะที่คาดหวัง

| 1.2 สมรรถา | เะที่คาดหวั | a                                | 1. กรอกค   | ่าน้ำหนักและ |                      | + เพิ่มสมรรถนะ    | 2โหลดข้อมูลสมรรถนะ |
|------------|-------------|----------------------------------|------------|--------------|----------------------|-------------------|--------------------|
| จัดการ     | ลำดับ       | สมรรถนะ                          | ผลบระ      | ะเมนตนเอง    | ระดับสมรรถที่คาดหวัง | ผลการประเมินตนเอง | น้ำหนัก            |
|            | 1           | การมุ่งผลสัมฤทธิ์                |            | สมรรถนะหลัก  | 2 × ~                | 4.50              | 2 20.00            |
| ۵          | 2           | บริการที่ดี                      |            | สมรรถนะหลัก  | 2 × ~                | 5.00              | 2 20.00            |
|            | 3           | การสั่งสมความเชี่ยวชาญในงานอาชีพ |            | สมรรถนะหลัก  | 2 × ~                | 4.50              | 2 20.00            |
|            | 4           | การยึดมั่นในความถูกต้องชอบธรรม แ | ละจริยธรรม | สมรรถนะหลัก  | 2 × ~                | 5.00              | 2 20.00            |
|            | 5           | การทำงานเป็นทีม                  |            | สมรรถนะหลัก  | 2 × ~                | 5.00              | 2 20.00            |
|            |             |                                  |            |              | ผลรวมการประเมิน      | 4 24              | 100                |
|            |             |                                  |            | 2. บันทึก    |                      | บันทึก            |                    |

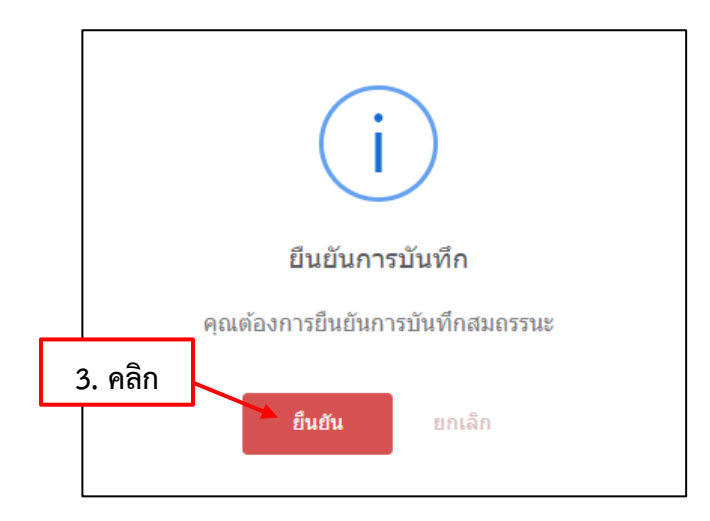

12. เมื่อทำการบันทึกผลงานจริงในส่วนที่ 1.1 ผลสำเร็จของงานที่คาดหวัง และบันทึกสมรรถนะในส่วนที่
 1.2 สมรรถนะที่คาดหวัง พร้อมทั้งตรวจสอบเรียบร้อยแล้ว ให้ผู้รับการประเมินทำการคลิกปุ่ม
 สมแบบประเมิน และ คลิกยืนยันการตรวจสอบความถูกต้องแบบประเมิน และ คลิกปุ่ม
 เพื่อทำการส่งแบบประเมิน

| 1 เป้าหมายการปฏิบัติงาน                                           | 2 ให้คะแนนผลการปฏิบัติงาน                                     | 3 ผลการประเมิน 4                               | แผนพัฒนาผลก                    | ารปฏิบัติง | งานรายบุค. | <b>5</b> ค  | วามเห็นข   | องผู้บังคับบ้ | ัญชาเเ  |
|-------------------------------------------------------------------|---------------------------------------------------------------|------------------------------------------------|--------------------------------|------------|------------|-------------|------------|---------------|---------|
| ผู้รับการประเมิน:<br>ดำแหน่ง:                                     | นางสาวกาญจนา สิงท์หวีศักดิ์<br>นักหรัพยากรบุคคล ระดับขำนาญการ | ปึงบประมาณ:<br>รอบที่: 1 ()                    | 2566<br>เปิดรอบ)               |            |            | สถานะ:      | รอตั้งเป้า | หมาย          |         |
| ผู้ให้ข้อมูลการประเมิน:<br>ผู้บังคับบัญชา/ผู้ประเมิน:<br>หมายเหตุ | นางสาวปัทมาพร บุญหนุน<br>นางสาวศิริรัตน์ นี่สันเทียะ<br>-     | ผู้ปังคับบัญชาเหนือร่<br>ผู้ปังคับบัญชาเหนือร่ | ขึ้นไป:<br>ขึ้นไปอีกชั้นหนึ่ง: |            | -          |             |            |               |         |
| 1.1 ผลสำเร็จของงาน                                                | ที่คาดหวัง                                                    |                                                |                                |            |            |             |            | +1            | พิ่มตัว |
| จัดการ เ                                                          | กำดับ † ตัวซี้วัดอ้างอิง                                      | ตัวซี้วัด (KPI)                                | น้ำหนัก                        | 1          | เป้า<br>2  | หมาย<br>3 4 | 5          | ผลงาน<br>จริง | จำ<br>ไ |
|                                                                   | 1 ตัวชี้วัดตามการกิจหลักและการกิจประจำ                        | ร้อยละการทดสอบระบบ DPIS 6                      | 100                            | 1          | 2          | 3 4         | 5          | Ø             |         |
|                                                                   |                                                               | สงแบบประเมน/ขอมกใจหัวชวิต                      |                                |            |            |             |            |               |         |
|                                                                   | Į,                                                            | ยืนยันการส่งแบบประเมิน                         |                                |            |            |             |            |               |         |
|                                                                   | 2 กรุณา                                                       | เตรวจสอบแบบประเมินให้เรียเ                     | าร้อย                          |            |            |             |            |               |         |
|                                                                   | 🗾 ขึ้นยัน                                                     | การตรวจสอบความถูกต้องแบง                       | ບປรະເມີນ                       |            |            |             |            |               |         |
|                                                                   |                                                               |                                                |                                |            |            |             |            |               |         |

หลังจากส่งแบบประเมินเรียบร้อยแล้ว สถานะของผู้รับการประเมินจะเปลี่ยนจากสถานะ รอดัง เป็นสถานะ รอให้คะแนน

รอตั้งเป้าหมาย

การประเมินผลการปฏิบัติราชการ 🛆 การประเมินผลการปฏิบัติราชการ การประเมินผลการปฏิบัติราชกา 2 ให้คะแนนผลการปฏิบัติงาน 3 ผลการประเมิน 4 แผนพัฒนาผลการปฏิบัติงานรายบุค... 5 ความเห็นของผู้บังคับบัญชาเหนือขี้... 1 เป้าหมายการปฏิบัติงาน นางสาวกาญจนา สิงห์ทวีศักดิ์ ผ้รับการประเมิน: ป็งบประมาณ: 2566 สถานะ: รอให้คะแนน นักทรัพยากรบุคคล ระดับชำนาญการ รอบที่: 1 (เปิดรอบ) ตำแหน่ง: ผู้บังคับบัญชาเหนือขึ้นไป: ผู้ให้ข้อมูลการประเมิน: นางสาวปัทมาพร บุญทนุน ผู้บังคับบัญชาเหนือขึ้นไปอีกชั้นหนึ่ง: ผู้บังคับบัญชา/ผู้ประเมิน: นางสาวศิริรัตน์ นี่สันเทียะ หมายเทตุ 1.1 ผลสำเร็จของงานที่คาดหวัง ผลงาา จริง 💿 📄 🥒 1 ตัวชี้วัดตามการกิจหลักและการกิจประจำ ร้อยละการทดสอบระบบ DPIS 6 100 1 2 3 4 5  $\odot$ น้ำหนักรวม 100

13. เมื่อผู้บังคับบัญชา/ผู้ประเมิน ดำเนินการประเมินผลการปฏิบัติราชการเรียบร้อยแล้ว สถานะจะเปลี่ยน

| จาก            | รอ              | ให้คะแนน   | เป็น         | รอรับ | มทราบคะ | แนน   |               |             |         |       |                |                          |                |               |
|----------------|-----------------|------------|--------------|-------|---------|-------|---------------|-------------|---------|-------|----------------|--------------------------|----------------|---------------|
| รายการแบบประเ  | มินรายบุคคล     |            |              |       |         |       |               |             |         |       |                | 🖪 รายงานตัวซี้วัดรายบุคย | าล 🗋 คัดลอก    | + เพิ่มข้อมูล |
| 10 🗸 แสดง 1    | ถึง 2 จากทั้งหม | ค 2 รายการ |              |       |         |       |               |             |         |       |                |                          |                | ส่งออกไฟล์ ~  |
| จัดการ         | ปีงบประมาณี     | พิมพ์      | สถานะ        |       |         | îl иа | งการประเมิน ↑ | ผลสัมฤทธิ์ฯ | สมรรถนะ | อื่นๆ | รับทราบผลคะแนน | จำนวนสมรรถนะ             | จำนวนตัวชี้วัด | จำนวนไฟล์     |
| แบบประเมินผลกา | เรปฏิบัติงาน    |            |              |       |         |       |               |             |         |       |                |                          |                |               |
| •              | 2566/1          |            | รอรับทราบคะแ | นน    | 70/30/0 |       |               |             |         | 0.00  | รอรับทราบค ~   | 5 0 0 0                  | 1              |               |
|                |                 |            |              |       |         |       |               |             |         |       |                |                          |                |               |

14. ผู้รับการประเมินต้องเข้าไปรับทราบผลคะแนน โดยการคลิก 🔽 และคลิก 🗾 เพื่อรับทราบ คะแนน ดังรูปด้านล่าง

| รายการแบบประเมินรายบุคคล |                           |       |                |  |         |  |              |           |        |         |       |                           |
|--------------------------|---------------------------|-------|----------------|--|---------|--|--------------|-----------|--------|---------|-------|---------------------------|
| 10 👻 แสดง 1              | ถึง 2 จากทั้งหมด 2 รา     | ายการ |                |  |         |  |              |           |        |         | 1     |                           |
| จัดการ                   | ปึงบประมาณาิ∔             | พิมพ์ | สถานะ          |  |         |  | ผลการประเมิน | 1ิ↓ ผลสัม | ๅทธิ์ฯ | สมรรถนะ | อื่นๆ | รับทาบผลคะแนน             |
| แบบประเมินผลกา           | แบบประเมินผลการปฏิบัติงาน |       |                |  |         |  |              |           |        |         |       |                           |
|                          | 2566/1                    |       | รอรับทราบคะแนน |  | 70/30/0 |  |              |           |        |         |       | รอรับทราบคะแ 💽            |
|                          | 2565/2                    |       | สรุปผลแล้ว     |  | 70/30/0 |  |              |           |        |         |       | 🖒 รับทราบ<br>🖓 ไม่รับทราบ |

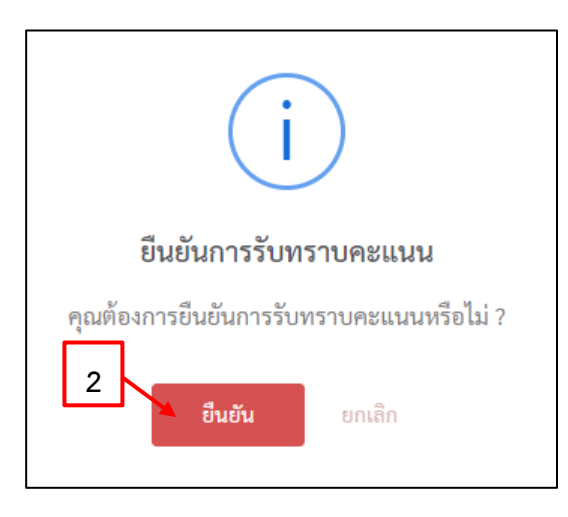

15. เมื่อคลิกยืนยันการรับทราบคะแนนแล้ว สถานะการประเมินผลการปฏิบัติราชการจะเปลี่ยน

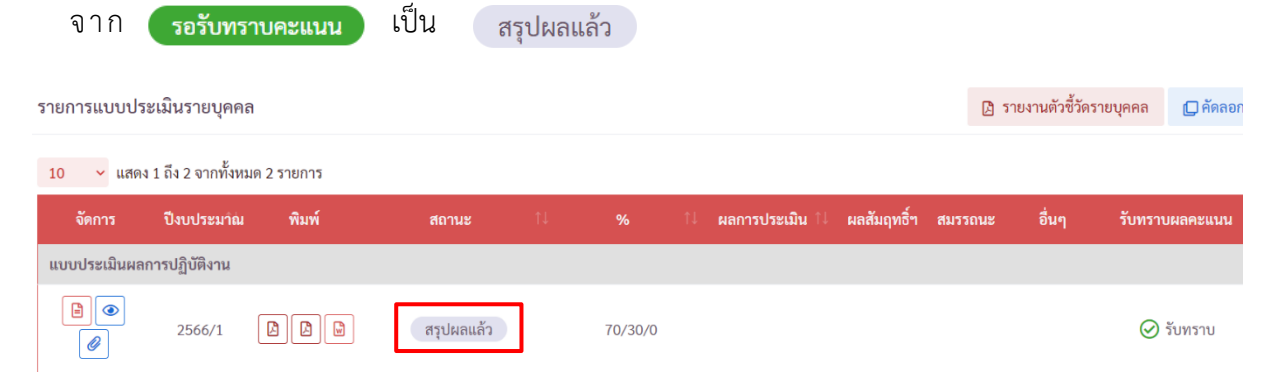

16.ผู้รับการประเมินสามารถพิมพ์แบบสรุปการประเมินผลการปฏิบัติราชการ โดยการคลิก 🛽 🗈

| รายการแบบปร                           |               | รายงานตัวซื้วัด | 🗋 คัดลอก   |      |      |                 |             |         |       |            |          |
|---------------------------------------|---------------|-----------------|------------|------|------|-----------------|-------------|---------|-------|------------|----------|
| 10 🗸 แสดง 1 ถึง 2 จากทั้งหมด 2 รายการ |               |                 |            |      |      |                 |             |         |       |            |          |
| จัดการ                                | ปังบประมาณ    | พิมพ์           | สถานะ      | î↓ % |      | ผลการประเมิน ↑↓ | ผลสัมฤทธิ์ฯ | สมรรถนะ | อื่นๆ | รับทราเ    | เผลคะแนน |
| แบบประเมินผลเ                         | การปฏิบัติงาน |                 |            |      |      |                 |             |         |       |            |          |
|                                       | 2566/1        |                 | สรุปผลแล้ว | 70/  | 30/0 | 85.40           | 56.00       | 29.40   | 0.00  | $\bigcirc$ | รับทราบ  |

17. เสร็จสิ้นการประเมินผลการปฏิบัติราชการ